# V3 Danteカードのファームウェア・アップデート手順

#### Dante64 V3 / Dante128 / SQ Dante32 / SQ Dante64

※ A&H V3 Dante カードは現在、Audinate ファームウェア・アップデート・マネージャーではサポートされ ておらず、ウェブブラウザ経由でアップデートする必要があります。

| Dante カード     | ミキサー          |
|---------------|---------------|
| Dante64 V3    | dLive、Avantis |
| Dante128 V3   | dLive、Avantis |
| SQ Dante32 V3 | SQ、AHM        |
| SQ Dante64 V3 | SQ、AHM        |

## 1.1 ファームウェアのアップデート

- ※ A&H V3 Dante カードは現在、Audinate ファームウェア・アップデート・マネージャーではサポートされておらず、ウェブブラ ウザ経由でアップデートする必要があります。
- 1. 最新のファームウェアを www.allen-heath.com からダウンロードし、.zip ファイルを保存します。
- 2. .zip ファイルを解凍し、ファームウェアのファイル拡張子を確認して、お使いのカードに適したアップデートファイルであることを 確認します。

| Dante カード     | 拡張子    |
|---------------|--------|
| Dante64 V3    | *.d64  |
| Dante128 V3   | *.d128 |
| SQ Dante32 V3 | *.s32  |
| SQ Dante64 V3 | *.s64  |

- 3. コンピュータを Dante カードのプライマリポートに接続します。
- ※ Control Bridge 経由で Dante カードのアップデートを行わないでください。
- 4. Dante Controller の「Device Info」タブを使用して、Dante カードの IP アドレスを見つけます。

|                 |               |         | Dante C            | ontroller - Net | work View          |                       |                      |                         |
|-----------------|---------------|---------|--------------------|-----------------|--------------------|-----------------------|----------------------|-------------------------|
| ile Devices Vie | ew Help       |         |                    |                 |                    |                       |                      |                         |
| 🛛 🔗 🖿 🖌         |               |         | 00                 | 9               | Primary Leader     | Clock: Allen          | Hth-0e02a4           |                         |
|                 | R             | outing  | Device Info        | Clock Status    | Network Status     | Events                |                      |                         |
| Device<br>Name  | Model<br>Name | Product | t Dante<br>Version | Device<br>Lock  | Primary<br>Address | Primary<br>Link Speed | Secondary<br>Address | Secondary<br>Link Speed |
| AllenHth-0e02a4 | Dante64-V     | 3 1.0.1 | 4.2.4.5            |                 | 169.254.58.133     | 1Gbps                 |                      | Link down               |

5. コンピュータのブラウザを開き、Dante カードの IP アドレスをアドレスバーに入力して、アップデータにアクセスします。 ※コンピュータと Dante カードが同じサブネットにあることを確認してください。

| ALLEN &                        | HEATH                                                                   | 🖺 Show License |
|--------------------------------|-------------------------------------------------------------------------|----------------|
| Dante L<br>Firmware Update for | Jpdater<br>V3 Dante cards. SQ Dante 64 (V1.0.2)                         |                |
| Firmware Upd                   | late                                                                    |                |
|                                | Click here, or drag and drop a software update image file to this area. |                |
| Update not started.            |                                                                         |                |

- 6. 画面の指示に従い、アップデートする Dante カードに適したファイルを使用します(手順 2 の表を参照)。
- ※ファームウェアのアップデートプロセスを中断しないでください。
- 7. カードのアップデートが完了したら、Dante Controller ですべてのチャンネルのサブスクリプションとクロック設定が正しいこと を確認します。

## 1.2 トラブルシューティング

### Dante カードの IP アドレスが見つからない。

Audinate 社のウェブサイトにあるナレッジベースに、Dante カードの IP アドレスを見つけるためのガイドがあります。 www.audinate.com/learning/faqs/how-can-i-locate-a-dante-device-with-a-static-ip-address-in-an-unknown-subnet

[This type of file cannot be uploaded] というエラーメッセージが表示される場合: お使いのカードの正しいバージョンのファームウェアをアップロードしようとしていることを確認してください。

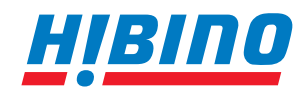